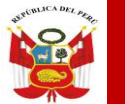

Unidad de Gestión Educativa Local N° 03 Área de Supervisión y Gestión del Servicio Educativo

Sistema de Información de Apoyo a la Gestión de la Institución Educativa

## MANUAL DE REGISTRO DE CALIFICACIONES DE RECUPERACIÓN DE PROMOCIÓN GUIADA 2021 Y ÁREA A CARGO

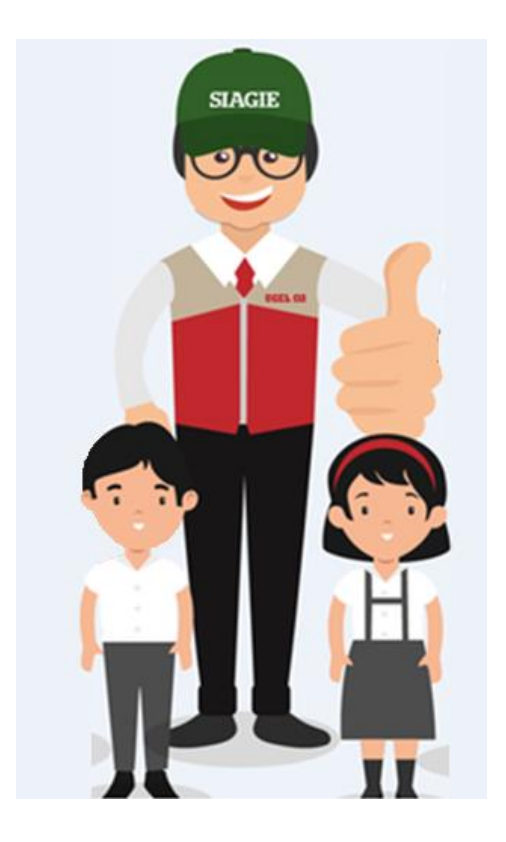

Equipo SIAGIE – UGEL 03

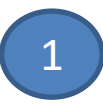

#### I. Recuperación de Promoción Guiada 2021

La opción permite registrar las calificaciones de estudiantes del nivel Primaria y Secundaria de Educación Básica Regular (EBR), que cuentan con Promoción Guiada (PG) el año 2021.

Ingrese a la opción mediante la siguiente ruta: Evaluación -> Registro de calificaciones -> Recuperación PG 2021.

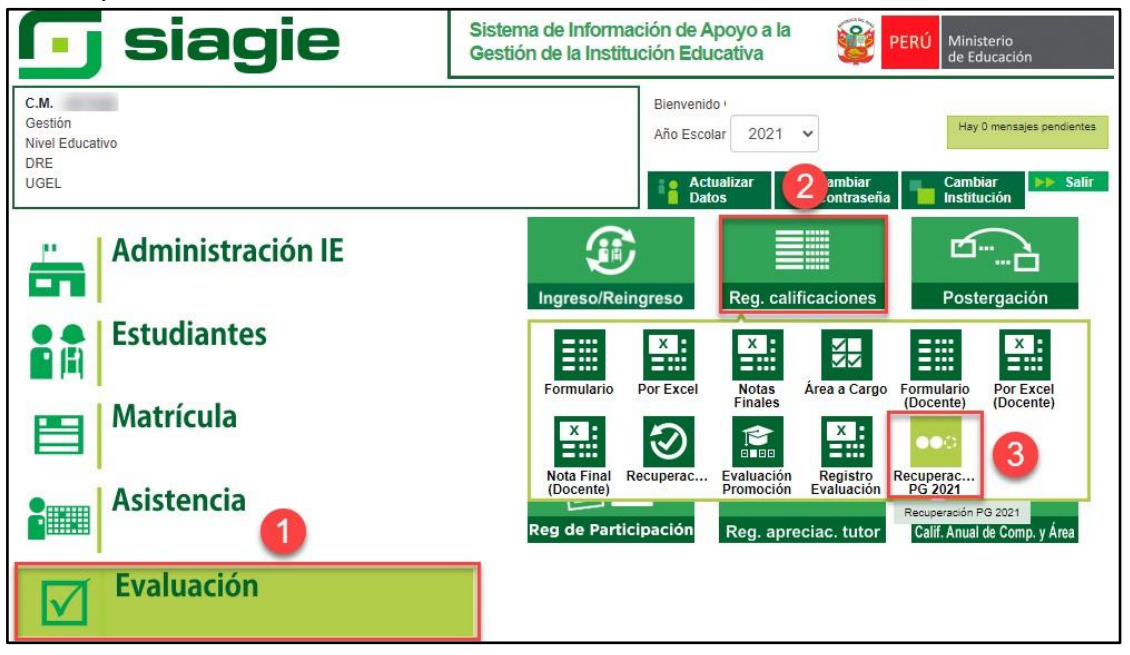

**Importante**. Para registrar las calificaciones de Recuperación de Promoción Guiada 2021, debe contar con la Fase de Recuperación con estado "Activo".

| Código   | Descripción                          | Fecha Inicio | Fecha Fin  | Estado     | Permite Asistencia | $\mathbf{X}$ |
|----------|--------------------------------------|--------------|------------|------------|--------------------|--------------|
| 01       | Fase Regular                         | 15/03/2021   | 17/12/2021 | $\bigcirc$ | Si                 | ×            |
| 02       | Fase de Recuperación                 | 03/01/2022   | 28/02/2022 | 0          | Si                 | ×            |
|          |                                      |              |            |            | 4                  |              |
| Leyenda- | .> 🕕 : Inactivo 🤡 : Activo 🤤 : Cerra | do           |            |            |                    |              |

Seleccione Grado, Sección y presione el botón: "Generar Plantilla".

|                                                        | JFICINA<br>Gestión<br>Nivel Edu<br>DRE/UGE                                                 |                                                                                     |                                       | Año Acadén               | nico 2021 ~            | ۲              | ERÚ Ministerio<br>de Educación |
|--------------------------------------------------------|--------------------------------------------------------------------------------------------|-------------------------------------------------------------------------------------|---------------------------------------|--------------------------|------------------------|----------------|--------------------------------|
| i 🗐   E                                                | valuación > R                                                                              | ecuperación                                                                         | de Estudiantes                        | PG 2021                  |                        |                | de Atrás                       |
| Registre la evalua                                     | ación de los estudiantes que de                                                            | urante el 2021 que no han t                                                         | tenido contacto con su docente o      | la institución educativa | a que no han tenido ac | ceso a Aprendo | en casa o la estrategia        |
| remota de su i⊨.                                       |                                                                                            |                                                                                     |                                       |                          |                        |                |                                |
| Solo se mostrarái                                      | n las secciones que tienen est                                                             | udiantes con Promoción Gu                                                           | uiada.                                |                          |                        |                |                                |
| Solo se mostrará                                       | n las secciones que tienen est                                                             | udiantes con Promoción Gu                                                           | uiada.                                |                          |                        |                |                                |
| Solo se mostrará<br>. Generació<br>enere las plantilla | n las secciones que tienen est<br>n de la plantilla para<br>15 de cada sección y proceda a | udiantes con Promoción Gu<br>el registro de notas<br>a registrar las notas, luego d | s<br>S<br>deberá realizar la carga. 1 |                          | 2                      | •              | 3                              |

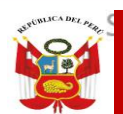

Unidad de Gestión Educativa Local N° 03 Área de Supervisión y Gestión del Servicio Educativo

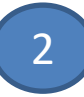

El sistema descarga la plantilla en formato Excel.

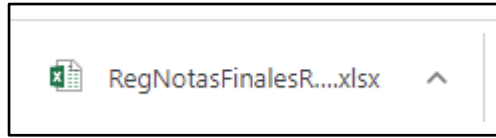

Habrá la plantilla y haga clic en la opción: "Habilitar edición".

| RCHIV                                     | D INIC                                                               | IO INSERTA   | R DISEÑ     | NO DE PÁGINA    | A FÓRMUL      | AS DATOS           | REVISAR         | VISTA        | ACR        | OBAT       |               |             |                   |                 |                  |                                 |                 |        |
|-------------------------------------------|----------------------------------------------------------------------|--------------|-------------|-----------------|---------------|--------------------|-----------------|--------------|------------|------------|---------------|-------------|-------------------|-----------------|------------------|---------------------------------|-----------------|--------|
| 1 v                                       | ISTA PRO                                                             | TEGIDA Cuida | do—los arch | iivos de Intern | et pueden con | tener virus. Si no | o tiene que ed  | itarlo, es m | ejor que s | iga en Vis | ta protegida. | Habili      | ar edición        | 1               |                  |                                 |                 |        |
| E14                                       |                                                                      | + X          | √ fx        |                 |               |                    |                 |              |            |            |               |             |                   |                 |                  |                                 |                 |        |
|                                           |                                                                      |              |             |                 |               |                    |                 |              |            |            |               |             |                   |                 |                  |                                 |                 |        |
| al.                                       | A                                                                    | В            | С           | D               | E             | F                  | G               | Н            | 1          | J          | К             | L           | M                 | N               | 0                | р                               | Q               | F      |
| 2                                         |                                                                      | DATOS GEN    | IERALES :   |                 |               |                    |                 |              |            |            |               |             |                   |                 |                  |                                 |                 |        |
| 4                                         |                                                                      | Institución  | ducativa :  |                 |               |                    |                 |              |            |            |               | Recomen     | daciones :        |                 |                  |                                 |                 |        |
| 5                                         |                                                                      | Código Modu  | lar - Anexo | :               |               | _                  | Nivel :         | SECUN        | DARIA      | 0          |               | Al abrir el | archivo Excel, se | e ejecutará po  | or única vez la  | macro prelabo                   | rada            |        |
| 6                                         | Nombre : 80826 para formateo de columnas en las pestañas (Areas) del |              |             |                 |               |                    | el libro Excel. |              |            |            |               |             |                   |                 |                  |                                 |                 |        |
| 7 Datos referentes al Registro de Notas : |                                                                      |              |             |                 | Por lo que    | se requerirá :     |                 |              |            |            |               |             |                   |                 |                  |                                 |                 |        |
| 8                                         |                                                                      | Año Académ   | nico :      | 2021            |               |                    |                 |              |            |            |               | 1           | Establecer e      | I nivel de seg  | uridad de ejecu  | ición de macro                  | s en medio b    | ajo    |
| 9                                         |                                                                      | Diseño Curri | cular :     | CURRICUL        | O NACIONAL    | _ 2017             |                 |              |            |            |               |             | (Office 2003      | Herramienta     | is -> Macros ->  | <ul> <li>Seguridad )</li> </ul> | Carfering M     | )      |
| 11                                        |                                                                      | Grado :      | SEGUNDO     | D DOARTO E      | Sección :     | Δ                  |                 |              |            |            |               | 2.          | Luggo Graba       | r v volver a ca | arnar el archivo | Excel para qu                   | Conligurar Ivia | acros) |
| 12                                        |                                                                      | Giddo .      | OL OUNDO    |                 | occolon.      | 0                  |                 |              |            |            |               |             | automáticam       | ente o en su    | defecto correr   | la macro manu                   | almente         |        |
| 13                                        |                                                                      | ÁREAS        |             |                 |               |                    |                 |              |            |            |               |             | pulsando las      | teclas CTRL     | +f (en minúscu   | la).                            |                 |        |
| 14                                        |                                                                      |              |             |                 |               | 1                  |                 |              |            |            |               |             |                   |                 |                  |                                 |                 |        |
| 15                                        |                                                                      | ART Y CULT   | ARTE Y C    | ULTURA          |               |                    |                 |              |            |            |               |             |                   |                 |                  |                                 |                 |        |
| 16                                        |                                                                      | CAST SEGN    | CASTELL     | ANO COMO        | SEGUNDA L     | ENGUA              |                 |              |            |            |               |             |                   |                 |                  |                                 |                 |        |
| 17                                        |                                                                      | CIENC TEC    | CIENCIA Y   | Y TECNOLO       | GÍA           |                    |                 |              |            |            |               |             |                   |                 |                  |                                 |                 |        |
| 18                                        |                                                                      | CCSS         | CIENCIAS    | SOCIALES        |               |                    |                 |              |            |            |               |             |                   |                 |                  |                                 |                 |        |
| 19                                        |                                                                      | COMU         | COMUNIC     | ACIÓN           |               |                    |                 |              |            |            |               |             |                   |                 |                  |                                 |                 |        |
| 20                                        |                                                                      | DESARR PO    | DESARRO     | OLLO PERSO      | ONAL, CIUDA   | DANÍA Y CÍVI       | CA              |              |            |            |               |             |                   |                 |                  |                                 |                 |        |
| 21                                        |                                                                      | EFIS         | EDUCACIO    | ÓN FÍSICA       |               |                    |                 |              |            |            |               |             |                   |                 |                  |                                 |                 |        |
| 22                                        |                                                                      | ETRA         | EDUCACIO    | ÓN PARA EI      | L TRABAJO     |                    |                 |              |            |            |               |             |                   |                 |                  |                                 |                 |        |
| 23                                        |                                                                      | EREL         | EDUCACIO    | ÓN RELIGIO      | SA            |                    |                 |              |            |            |               |             |                   |                 |                  |                                 |                 |        |
| 24                                        |                                                                      | INGL         | INGLÉS      |                 |               |                    |                 |              |            |            |               |             |                   |                 |                  |                                 |                 |        |

Seleccione área, registre calificaciones o seleccione un comentario en cada una de las áreas y competencias trasversales y guarde la información registrada.

| 🛛 日 🏹 🗥                     | ÷                         |                       |                 |                            |             |                         |           | F          | RegNotasFi | nalesRecu        | peracionPG | _05444600_20_F        | 020211101_7 | 8489 - Excel |
|-----------------------------|---------------------------|-----------------------|-----------------|----------------------------|-------------|-------------------------|-----------|------------|------------|------------------|------------|-----------------------|-------------|--------------|
|                             | ISERTAR DISEÑ             | ÑO DE PÁGINA FÓ       | RMULAS D        | ATOS F                     | REVISAR     | VISTA                   | ACROBAT   |            |            |                  |            |                       |             |              |
| Pegar<br>Copiar +           | Calibri<br>N <u>K S</u> - | • 11 • A A            | = = <b>=</b>    | ≫- [<br>€ <del>1</del> 2 [ | Ajustar tex | t <b>o</b><br>y centrar | General   | 000 €0 000 | • For      | j<br>≓<br>mato D | ar formato | Normal<br>Celda de co | Buen        | a<br>vincul  |
| Portapapeles                | ra Fi                     | uente 🕞               |                 | Alinead                    | ción        |                         | ra Nú     | mero       | Fa         |                  |            |                       |             | Estilos      |
| H14 • : )                   | $\times \checkmark f_x$   |                       |                 |                            |             |                         |           |            |            |                  |            |                       |             |              |
| A                           | В                         | С                     |                 |                            | D           |                         | E         |            | F          | G                | н          | 1                     | J           | к            |
| 1 ID CodEst                 | tudiante                  | Nombre                | ×5              |                            | C01         |                         | C02       |            |            |                  |            |                       |             |              |
| 2 10 000100                 |                           |                       |                 |                            | NL          |                         | NL        |            |            |                  |            |                       |             |              |
| 3                           |                           |                       |                 |                            | Comentario  | 01                      | В         |            |            |                  |            |                       |             |              |
| 4                           |                           |                       |                 |                            | В           |                         | В         |            |            |                  |            |                       |             |              |
| 5                           |                           |                       |                 | _                          | В           |                         | В         |            |            |                  |            |                       |             |              |
| 6                           |                           |                       |                 |                            | В           |                         | В         |            | 2          |                  |            |                       |             |              |
| 7                           |                           |                       |                 |                            | Α           |                         | Α         |            | -          |                  |            |                       |             |              |
| 8                           |                           |                       |                 |                            | В           |                         | В         |            |            |                  |            |                       |             |              |
| 9                           |                           |                       |                 |                            | В           |                         | Comenta   | ario 2     |            |                  |            |                       |             |              |
| 10                          |                           |                       |                 | -                          | В           |                         | В         |            |            |                  |            |                       |             |              |
| 11                          |                           |                       |                 |                            |             |                         |           |            |            |                  |            |                       |             |              |
| 12                          |                           |                       |                 |                            |             |                         |           |            |            |                  |            |                       |             |              |
| 13 LEYENDA                  | 1                         |                       |                 |                            |             |                         |           |            |            |                  |            | _                     |             |              |
| 14 01 = Apr                 | ecia de manera o          | crítica manifestacio  | nes artístico-c | ultu                       |             |                         |           |            |            |                  |            | _                     |             |              |
| 15 02 = Crea                | a proyectos desc          | de los lenguajes arti | sticos          |                            |             |                         |           |            |            |                  |            |                       |             |              |
| 16 NL = Niv                 | el de logro alcar         | nzado al finalizar el | período lectiv  | 0                          |             |                         | 1         |            |            |                  |            |                       |             |              |
| 17<br>37                    |                           |                       |                 |                            |             |                         |           |            |            |                  |            |                       |             |              |
| <ul> <li>General</li> </ul> | alidades ART              | TY CULT CAST SE       | GNL CIEN        | C TEC                      | ccss   cc   | DMU D                   | ESARR PCC | EFIS       | ETRA       | EREL             | INGL       | MATE GES              | T AUTO      | 🕂 🗄          |

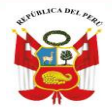

Unidad de Gestión Educativa Local N° 03 Área de Supervisión y Gestión del Servicio Educativo

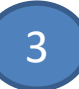

Seleccione área, registre calificaciones o Guion (Solo Quinto de secundaria) en cada una de las áreas y competencias trasversales y guarde la información registrada.

| XI 🗄 🏹      | ¢ × ∓               |                   |                   |             |         |               |            | R    | egNotasF       | inalesRec            | uperacionP               | G_0544460 | 0_20_F02021 | 401_4297  | 8 - Excel |
|-------------|---------------------|-------------------|-------------------|-------------|---------|---------------|------------|------|----------------|----------------------|--------------------------|-----------|-------------|-----------|-----------|
| ARCHIVO     | 3 INSERTAR          | DISEÑO DE PÁGIN   | NA FÓRMULA:       | S DATOS     | REVISAR | VISTA         | ACROBAT    |      |                |                      |                          |           |             |           |           |
| Cor         | rtar<br>Diar +      | * 11              | • A A = =         | = »··       | 🖶 Ajust | ar texto      | General    |      |                | i<br>I≠              | - State                  | Norm      | al          | Buena     |           |
| Pegar 💉 Cop | piar formato N K    | <u>s</u> - 🗄 - 💍  | •• <u>A</u> • = = | e ≡ 45 45   | 🟥 Com   | binar y centr | ar 🕤 🍄 🕶 % |      | } For<br>condi | mato ∣<br>cional = c | Dar formato<br>omo tabla | Celda     | de co       | Celda vir | ncul      |
| Portapap    | eles 🕞              | Fuente            | rsi i             | Alir        | leación |               | ra Núm     | iero | Gi i           |                      |                          |           |             |           | Estilo    |
| G17         | • : X V             | f <sub>x</sub>    |                   |             |         |               |            |      |                |                      |                          |           |             |           |           |
| A           | В                   |                   | С                 |             | D       |               | E          |      | F              | G                    | н                        | 1.1       | J           |           | К         |
| 1 ID        | CodEstudiante       |                   | Nombres           |             | C0      | 1             | C02        |      |                |                      |                          |           |             |           |           |
| 2           | Concortantinte      |                   |                   |             | NI      |               | NL         |      | 0              |                      |                          |           |             |           |           |
| 3           |                     |                   |                   |             | 14      |               | 19         |      | 4              |                      |                          |           |             |           |           |
| 4           |                     |                   |                   |             | -       |               | -          | _    |                |                      |                          |           |             |           |           |
| 5           |                     |                   |                   |             | 15      |               | 19         |      |                |                      |                          |           |             |           |           |
| 7           |                     |                   |                   |             |         |               |            |      |                |                      |                          |           |             |           |           |
| 8           | LEYENDA             |                   |                   |             |         |               |            |      |                |                      |                          |           |             |           |           |
| 9           | 01 = Aprecia de ma  | nera crítica mani | festaciones artís | tico-cultur |         |               |            |      |                |                      |                          |           |             |           |           |
| 10          | 02 = Crea proyectos | s desde los lengu | ajes artísticos   |             |         |               |            |      |                |                      |                          |           |             |           |           |
| 11          | NL = Nivel de logro | alcanzado al fina | alizar el período | lectivo     |         |               |            |      |                |                      |                          |           |             |           |           |
| 12          |                     |                   |                   |             |         |               |            |      |                |                      |                          |           |             |           |           |
| • •         | Generalidades       | ART Y CULT        | CAST SEGNL        | CIENC TEC   | CCSS    | COMU          | DESARR PCC | EFIS | ETRA           | EREL                 | INGL                     | MATE      | GEST AUT    | o         | +         |

Para cargar el formato Excel al sistema seleccione grado, sección y presione la opción: "Seleccionar archivo".

|                                                                                                    | Año Académico 2021 ~                          | PERÚ Minísterio<br>de Educación       |
|----------------------------------------------------------------------------------------------------|-----------------------------------------------|---------------------------------------|
| Evaluación > Recuperación de Estudiantes                                                                                                    | PG 2021                                       | ee Atrás                              |
| Registre la evaluación de los estudiantes que durante el 2021 que no han tenido contacto con su docente o la remota de su IE.<br>Solo se mostrarán las secciones que tienen estudiantes con Promoción Guiada.                 | a institución educativa que no han tenido acc | aso a Aprendo en casa o la estrategia |
| 1. Generación de la plantilla para el registro de notas<br>Genere las plantillas de cada sección y proceda a registrar las notas, luego deberá realizar la carga<br>Diseño Curricular: CURRÍCULO NACIONAL 2017 V Grado QUINTO | Secciór UNICA                                 | Generar Plantilla                     |
| 2. Carron de archivos<br>Cargue 3 vo de cada sección, una vez finalizado podrá realizar el cierre de notas finales<br>Seleccionar archivo Ninguno archivo selec.                                                              |                                               |                                       |
| Diseño<br>LE.                                                                                                    |                                               |                                       |
| Grado/Sección<br>Archivo<br>Tamaño                                                                                                    |                                               |                                       |

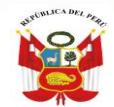

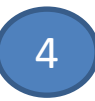

Seleccione el formulario Excel en su computadora y presione la opción: "Abrir".

| O Abrir                                                                                                    |                                                        |              | ×                                                                              |
|----------------------------------------------------------------------------------------------------|--------------------------------------------------------|--------------|--------------------------------------------------------------------------------|
| $\leftrightarrow$ $\rightarrow$ $\land$ $\blacklozenge$ $\checkmark$                                                        | Este equipo 🔹 Descargas 🔺                              | ٽ ~          | ,○ Buscar en Descargas                                                         |
| Organizar 🔻 Nueva                                                                                                    | carpeta                                                |              | EE 🔻 🔟 🕜                                                                       |
| 🖈 Acceso rápido                                                                                                    | Nombre                                                 |              | Fecha de modificación                                                          |
| OneDrive                                                                                                    | RegNotasFinalesRecuperacionPG_05444600_20_F020         | 211101_78489 | 22/04/2022 14:05                                                               |
| 💻 Este equipo                                                                                                    | RegNotasFinalesRecuperacionPG_05444600_20_F020         | 211401_42978 | 22/04/2022 14:05                                                               |
| <ul> <li>Descargas</li> <li>Documentos</li> <li>Escritorio</li> <li>Imágenes</li> <li>Música</li> <li>Objetos 3D</li> </ul> | √ ayer (2)                                             |              | 21/04/2022 23:28                                                               |
| Vídeos<br>SISTEMA (C:)                                                                                                    |                                                        |              |                                                                                |
|                                                                                                    | <                                                      |              | >                                                                              |
| No                                                                                                    | mbre: RegNotasFinalesRecuperacionPG_05444600_20_F02021 | 1401_42978   | <ul> <li>✓ Hoja de cálculo de Microsoft E ∨</li> <li>Abrir Cancelar</li> </ul> |

#### Luego de seleccionar el formulario, haga clic en la opción: "Cargar Notas".

|                                                                                             |                        |                   | Añ          | io Académico 2021 🗸               | 😭 PER            | Ministerio<br>de Educación |
|---------------------------------------------------------------------------------------------|------------------------|-------------------|-------------|-----------------------------------|------------------|----------------------------|
| Evaluación > Recuperación                                                                   | n de Estud             | diantes l         | PG 2        | 021                               |                  | <b>∢∢</b> Atrás            |
| Registre la evaluación de los estudiantes que durante el 2021 que no ha<br>remota de su IE. | in tenido contacto cor | n su docente o la | institución | n educativa que no han tenido aco | eso a Aprendo er | i casa o la estrategia     |
| Solo se mostrarán las secciones que tienen estudiantes con Promoción                        | Guiada.                |                   |             |                                   |                  |                            |
| 1. Generación de la plantilla para el registro de not                                       | as                     |                   |             |                                   |                  |                            |
| Genere las plantillas de cada sección y proceda a registrar las notas, lueg                 | o deberá realizar la c | arga.             |             |                                   |                  |                            |
|                                                                                             | Grado:                 |                   | ~           | Sección: LINICA                   | ~                | Generar Plantilla          |
|                                                                                             |                        |                   |             |                                   |                  |                            |
| 2 Orang da gardeirag                                                                        |                        |                   |             |                                   |                  |                            |
| 2. Carga de archivos                                                                        | ana da antes Engles    |                   |             |                                   |                  |                            |
| Seleccionar archivo De cada sección, una vez intalizado podra realizar el da                | ene de notas inidies   |                   |             |                                   |                  |                            |
| Selectional archivo                                                                         |                        |                   |             |                                   |                  |                            |
| Cargar Notas                                                                                |                        |                   |             |                                   |                  |                            |
| Diseño                                                                                      |                        |                   |             |                                   |                  |                            |
| I.E.                                                                                        |                        |                   |             |                                   |                  |                            |
| Nivel                                                                                       |                        |                   |             |                                   |                  |                            |
| Grado/Sección                                                                               |                        |                   |             |                                   |                  |                            |
| Archivo                                                                                     |                        |                   |             |                                   |                  |                            |
| Tamaño                                                                                      |                        |                   |             |                                   |                  |                            |
| Resultado                                                                                   |                        |                   |             |                                   |                  |                            |

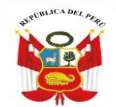

Unidad de Gestión Educativa Local N° 03 Área de Supervisión y Gestión del Servicio Educativo

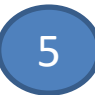

Para verificar el procesamiento de calificaciones. Haga clic en el enlace: "Ver estado de procesamiento".

|                 |                                                                   | -                         |                   | Aŕ          | io Académico 20  | )21 ~           | PEI             | 0 Ministerio<br>de Educación |
|-----------------|-------------------------------------------------------------------|---------------------------|-------------------|-------------|------------------|-----------------|-----------------|------------------------------|
|                 |                                                                   |                           |                   | Us          | suario           |                 | -               |                              |
|                 | Evaluación > Recuperación                                         | de Estu                   | diantes l         | PG 2        | 021              |                 |                 | <b>eta</b> Atrás             |
|                 |                                                                   |                           |                   |             |                  |                 |                 |                              |
| Registre la ev  | aluación de los estudiantes que durante el 2021 que no han t<br>F | enido contacto cor        | n su docente o la | institución | educativa que no | han tenido acce | eso a Aprendo e | n casa o la estrategia       |
| Solo oo mootr   |                                                                   | inda                      |                   |             |                  |                 |                 |                              |
| Solo se mosu    | aran las secciones que lienen estudiantes con Promoción Gu        | idua.                     |                   |             |                  |                 |                 |                              |
|                 |                                                                   |                           |                   |             |                  |                 |                 | ]                            |
| 1 Generar       | ión de la plantilla para el registro de potas                     |                           |                   |             |                  |                 |                 |                              |
| Genere las plar | tillas de cada sección y proceda a registrar las notas luego o    | ,<br>leberá realizar la c | arga              |             |                  |                 |                 |                              |
| Diseño Curricul | ar: CURRÍCULO NACIONAL 2017 V                                     | Grado:                    | QUINTO            | *           | Sección:         | UNICA           | *               | Generar Plantilla            |
|                 |                                                                   |                           |                   |             |                  |                 |                 |                              |
|                 |                                                                   |                           |                   |             |                  |                 |                 |                              |
| 2. Carga d      | e archivos                                                        |                           |                   |             |                  |                 |                 |                              |
| Cargue el archi | vo de cada sección, una vez finalizado podrá realizar el cierre   | de notas finales          |                   |             |                  |                 |                 |                              |
| Seleccionar a   | Ninguno archivo selec.                                            |                           |                   |             |                  |                 |                 |                              |
| 0               |                                                                   |                           |                   |             |                  |                 |                 |                              |
| Cargar No       | itas                                                              |                           |                   |             |                  |                 |                 |                              |
|                 |                                                                   |                           |                   |             |                  |                 |                 |                              |
| Diseño          | CURRÍCULO NACIONAL 2017                                           |                           |                   |             |                  |                 |                 |                              |
| I.E.            |                                                                   |                           |                   |             |                  |                 |                 |                              |
| Nivel           | Secundaria                                                        |                           |                   |             |                  |                 |                 |                              |
| Grado/Sección   | QUINTO/UNICA                                                      |                           |                   |             |                  |                 |                 |                              |
| Archivo         | RegNotasFinalesRecuperacionPG_05444600_20_F0202114                | 401_42978.xlsx            |                   |             |                  |                 |                 |                              |
| Tamaño          | 27,105 Bytes                                                      |                           |                   |             |                  |                 |                 |                              |
|                 | "La importación de evaluación de notas finales está siendo p      | rocesada, deberá          |                   |             |                  |                 |                 |                              |
| Resultado       | importación. Puede continuar importando más evaluaciones          | finales o trabajar        |                   |             |                  |                 |                 |                              |
|                 | con cualquier otra opción del SIAGIE".                            |                           |                   |             |                  |                 |                 |                              |

Al hacer clic en el enlace, el sistema muestra listado de procesos y en qué estado se encuentran.

|                                      |            |                                                      |              |           |                                                                 |                                            | PERU                           | Ministerio<br>de Educación     | 1       |
|--------------------------------------|------------|------------------------------------------------------|--------------|-----------|-----------------------------------------------------------------|--------------------------------------------|--------------------------------|--------------------------------|---------|
|                                      | Lista      | do de F                                              | Proces       | os poi    | Usuario                                                         |                                            |                                |                                | ( Atrás |
| Lista de<br><sup>Fipo de proce</sup> | Proces     | SOS<br>ación ♥ Si                                    | ıb Tipo de P | roceso:T( | DDOS •                                                          |                                            | Fecha                          |                                |         |
| D                                    | Proceso    | Proceso                                              | Modo         | Educativa | Nombre Archivo                                                  | Estado                                     | Inicio                         | Fecha Fin                      |         |
| 113921052                            | Evaluación | Recuperación<br>Promoción<br>Guiada Notas<br>Finales | Batch        | 0544460   | RegNotasFinalesRecuperacionPG_05444600_20_F020211401_42978.xlsx | Proceso<br>terminado<br>satisfactoriamente | 22/04/2022<br>02:15:17<br>p.m. | 22/04/2022<br>02:15:19<br>p.m. | Ver Rep |
| 113921021                            | Evaluación | Recuperación<br>Promoción<br>Guiada Notas<br>Finales | Batch        | 0544460   | RegNotasFinalesRecuperacionPG_05444600_20_F020211401_66920.xlsx | Proceso<br>terminado<br>satisfactoriamente | 21/04/2022<br>07:15:43<br>p.m. | 21/04/2022<br>07:15:44<br>p.m. | Ver Rep |
| 113921020                            | Evaluación | Recuperación<br>Promoción<br>Guiada Notas<br>Finales | Batch        | 0544460   | RegNotasFinalesRecuperacionPG_05444600_20_F020211302_32355.xlsx | Proceso<br>terminado<br>satisfactoriamente | 21/04/2022<br>07:15:31<br>p.m. | 21/04/2022<br>07:15:34<br>p.m. | Ver Rep |
| 113921019                            | Evaluación | Recuperación<br>Promoción<br>Guiada Notas<br>Finales | Batch        | 0544460   | RegNotasFinalesRecuperacionPG_05444600_20_F020211301_6983.xlsx  | Proceso<br>terminado<br>satisfactoriamente | 21/04/2022<br>07:13:38<br>p.m. | 21/04/2022<br>07:13:41<br>p.m. | Ver Rep |
|                                      | Evoluación | Recuperación<br>Promoción                            | Batch        | 0544460   | RenNotasEinalesRecuperacionPG 05444600 20 E020211202 77567 xlsx | Proceso                                    | 21/04/2022                     | 21/04/2022                     | Ver Ren |

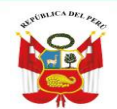

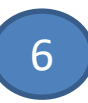

#### Para cargar un nuevo formulario al sistema, haga clic en la opción "Nueva carga".

|                                                 |                                                                                                    |                        | Año Académico 2              | 021 ~             |                  | ) Ministerio         |
|-------------------------------------------------|----------------------------------------------------------------------------------------------------|------------------------|------------------------------|-------------------|------------------|----------------------|
|                                                 |                                                                                                    |                        | Usuario                      |                   | alle I           | ue Educación         |
|                                                 | Evaluación > Recuperación de Estu                                                                                                    | diantes P0             | 3 <b>2021</b>                |                   |                  | Atrás                |
| Registre la ev<br>remota de su<br>Solo se mosti | raluación de los estudiantes que durante el 2021 que no han tenido contacto co<br>IE.<br>arán las secciones que tienen estudiantes con Promoción Guiada.                                                                                                    | n su docente o la inst | itución educativa que n      | o han tenido acce | eso a Aprendo en | casa o la estrategia |
| 1. Genera<br>Genere las pla                     | ción de la plantilla para el registro de notas<br>nillas de cada sección y proceda a registrar las notas, luego deberá realizar la                                                                                                    | carga.                 |                              |                   |                  |                      |
| Diseño Curricu                                  | lar: CURRÍCULO NACIONAL 2017 🗸 Grado:                                                                                                    | QUINTO                 | <ul> <li>Sección:</li> </ul> | UNICA             | ~                | Generar Plantilla    |
| Cargue el arch<br>Seleccionar a<br>Cargar No    | ivo de cada sección, una vez finalizado podrá realizar el cierre de notas finales<br>irchivo Ninguno archivo selec.                                                                                                    |                        |                              |                   |                  |                      |
| Diseño                                          | CURRÍCULO NACIONAL 2017                                                                                                    |                        |                              |                   |                  |                      |
| I.E.                                            |                                                                                                    |                        |                              |                   |                  |                      |
| Nivel                                           | Secundaria                                                                                                    |                        |                              |                   |                  |                      |
| Grado/Sección                                   | QUINTO/UNICA                                                                                                    |                        |                              |                   |                  |                      |
| Archivo                                         | RegNotasFinalesRecuperacionPG_05444600_20_F020211401_42978.xlsx                                                                                                    |                        |                              |                   |                  |                      |
| Tamaño                                          | 27,105 Bytes                                                                                                    |                        |                              |                   |                  |                      |
| Resultado                                       | "La importación de evaluación de notas finales está siendo procesada, deberi<br>ingresar a ver estado de procesamiento para visualizar la situación final de la<br>importación. Puede continuar importando más evaluaciones finales o trabajar<br>con cualquier otra opción del SIAGIE". |                        |                              |                   |                  |                      |
| <u>Nueva carga</u>                              | 1                                                                                                    |                        |                              |                   |                  |                      |

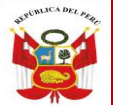

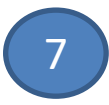

#### II. Recuperación de Área a Cargo

La opción permite registrar las calificaciones de estudiantes del nivel Secundaria de Educación Básica Regular (EBR), que cuentan con Área a Cargo.

Ingrese a la opción mediante la siguiente ruta: Evaluación -> Registro de calificaciones -> Recuperación.

| 📑 siagie                                 | Sistema de Información de Apoyo a la Gestión de la Institución Educativa                                                                                                    |
|------------------------------------------|----------------------------------------------------------------------------------------------------|
| C.M<br>Gestiór<br>Nivel E<br>DRE<br>UGEL | Bienvenido<br>Año Escolar 2021 V Hay O mensajes pendientes<br>Año Escolar 2021 V Cambiar<br>Datos Cambiar Institución Salir                                                                                                    |
| Administración IE                        | Ingreso/Reingreso                                                                                                    |
| Estudiantes                              | Formulario Policita Area a Cargo Formulario Por Excel                                                                                                    |
| Matrícula                                | Nota Final<br>Recuperac<br>Promoción<br>Promoción<br>Promoc |
| Asistencia                               | Recuperación<br>Reg de Participación Reg. apreciac. tutor Calif. Anual de Comp. y Área                                                                                                    |
| Evaluación                               |                                                                                                    |

Importante. Para registrar las calificaciones de Área a Cargo, debe registrar previamente las calificaciones de Recuperación de Promoción Guiada 2021.

| Evaluación :                     | Primero debe registrar las calificaciones de Recuperación Promoción Guiada. |                        |
|----------------------------------|-----------------------------------------------------------------------------|------------------------|
|                                  |                                                                             | de Atrás               |
|                                  | Cerrar                                                                      |                        |
| Estudiantes con área(s) desapro- |                                                                             | Procesar Calificativos |

Para verificar la relación de estudiantes con área a cargo, ingrese a la opción: "Estudiantes con Área(s) desaprobada(s)" y seleccione grado.

|                      |                                                   |                                                               | Año Académico 20<br>Usuario      | 21 ~ 🧝 perl   | Ministerio<br>de Educación |
|----------------------|---------------------------------------------------|---------------------------------------------------------------|----------------------------------|---------------|----------------------------|
|                      | Evaluación > Ev                                   | aluación de Recuperación                                      | 1                                |               | 🔫 Atrás                    |
| Estudiante           | es con área(s) desaprobada(s)                     | Evaluación de Recup<br>Responsable de Evaluación              | Registro de Calific              | ativos Proces | sar Calificativos          |
| Lista de<br>Grado:   | Estudiantes con Área                              | (s) Desaprobada(s)                                            |                                  | ¢.            | Imprimir                   |
| Nro                  | PRIMERO<br>SEGUNDO<br>TERCERO<br>CUARTO<br>QUINTO | e. 2 Número de<br>Área/<br>Talleres<br>desaprobados Áreas des | saprobadas en la Fase<br>Regular | Área a Cargo  | Evaluación<br>Externa      |
|                      | Para                                              | nostrar resultados deb                                        | Área de Supervis                 | el grado      | tema de Informa            |
| Minister<br>de Educa | io<br>ación                                       | Unidad de Gestión<br>Educativa Local N° 03                    | Gestión del Servi<br>Educativo   | cio Ap        | oyo a la Gestión           |

Educativo

Institución Educativa

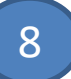

Al seleccionar grado, el sistema muestra la relación de estudiantes, el nombre del área a cargo y el año que desaprobó.

| •                          |                               |                  |                                                | Año Académico<br>Usuario:                | 2021 ~ 😭 PERÚ                    | Ministerio<br>de Educación |
|----------------------------|-------------------------------|------------------|------------------------------------------------|------------------------------------------|----------------------------------|----------------------------|
|                            | Evaluación > Eva              | aluación (       | de Recupe                                      | eración                                  |                                  | Atr                        |
|                            |                               | · · · ·          | Evaluació                                      | n de Recuperación                        |                                  |                            |
| Estudiant                  | es con área(s) desaprobada(s) | Res              | sponsable de Evalu                             | uación Registro de C                     | alificativos Procesa             | r Calificativos            |
| L <b>ista de</b><br>Grado: | Estudiantes con Área(s        | s) Desaproba     | ada(s)<br>lidos y Nombres:                     |                                          | ٩.                               | 🔒 İmprimir                 |
| Nro                        | Apellidos y Nombres           | Sección          | Número de<br>Área/<br>Talleres<br>desaprobados | Áreas desaprobadas en la Fase<br>Regular | Área a Cargo                     | Evaluaciór<br>Externa      |
| 1                          |                               | UNICA            | 1                                              |                                          | - Ciencia Y Tecnología 2019      |                            |
| 2                          |                               | UNICA            | 1                                              |                                          | - Educación Para El Trabajo 2019 |                            |
|                            | Primero Anterior 1            | Siguiente Ültimo | 2                                              | 1 - 2 de 2 Registros                     | Registros por página             | 2 🗸                        |

Ingrese a la opción "Responsable de Evaluación", para seleccionar al responsable de la evaluación del Área a Cargo. Seleccione grado.

|                                             |                                                     | Año Académico 2021 ~<br>Usuario:  | PERÚ Ministerio<br>de Educación |
|---------------------------------------------|-----------------------------------------------------|-----------------------------------|---------------------------------|
| Evaluación > Evalu                          | ación de Recuperación                               |                                   | 🔫 Atrás                         |
| Estudiantes con área(s) desaprobada(s)      | Evaluación de Perunara<br>Responsable de Evaluación | ción<br>Registro de Calificativos | Procesar Calificativos          |
| Responsable de Evaluación                   | - 0                                                 |                                   |                                 |
| Grado :Seleccione ✓<br>Seleccione           |                                                     |                                   |                                 |
| 2<br>Time Do<br>Tercero<br>Cuarto<br>OUINTO | strar resultados debe s                             | seleccionar el grad               |                                 |

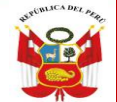

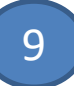

Seleccione al responsable de cada Área a Cargo y presione el botón "Grabar".

|                                                                 | Año Académico 2021 ~ Ministerio de Educación       |
|-----------------------------------------------------------------|----------------------------------------------------|
| Evaluación > Evaluación de Recupera                             | ción 🖂 Atrás                                       |
| Evaluación de                                                   | Recuperación                                       |
| Estudiantes con área(s) desaprobada(s) Responsable de Evaluació | n Registro de Calificativos Procesar Calificativos |
| Responsable de Evaluación                                       |                                                    |
| Grado : TERCERO 🗸                                               |                                                    |
| N <sup>a</sup> Árose                                            | Deseaseable de Evaluación                          |
|                                                                 |                                                    |
| 2 EDUCACIÓN PARA EL TRABAJO                                     |                                                    |
|                                                                 |                                                    |
|                                                                 | 0                                                  |
|                                                                 | -                                                  |
|                                                                 |                                                    |
|                                                                 |                                                    |
|                                                                 |                                                    |
|                                                                 |                                                    |
|                                                                 |                                                    |
|                                                                 |                                                    |
|                                                                 |                                                    |
|                                                                 | 2                                                  |
|                                                                 | P Crober                                           |
|                                                                 | Grabar                                             |

Para registrar las calificaciones de Área a Cargo ingrese a la opción: "Registro de Calificaciones", marque Área a Cargo y seleccione grado.

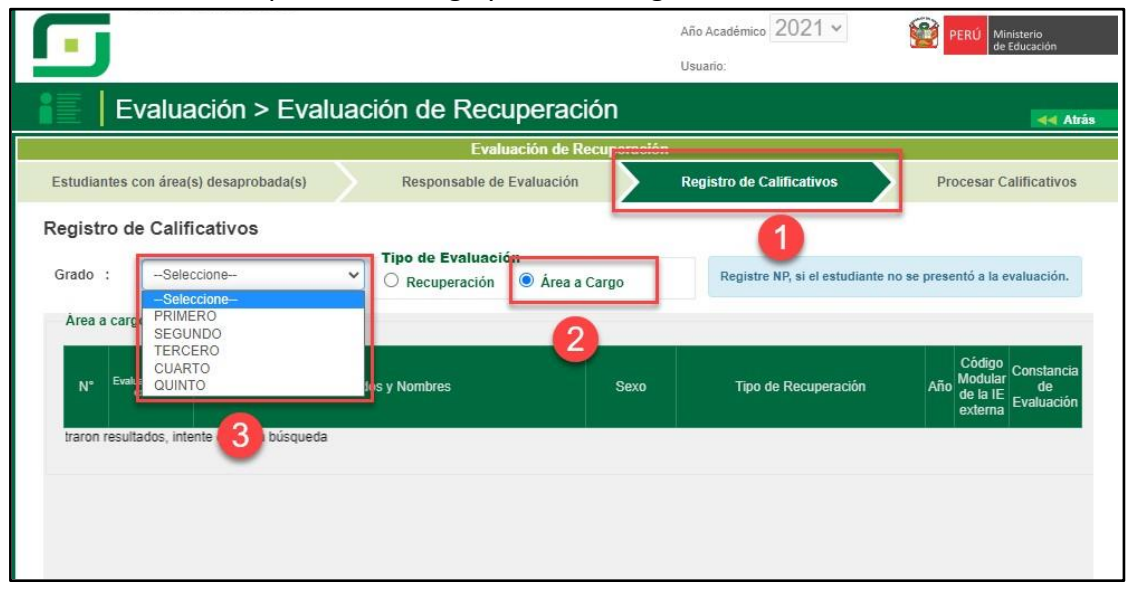

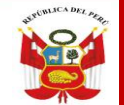

Unidad de Gestión Educativa Local N° 03 Área de Supervisión y Gestión del Servicio Educativo

Seleccione tipo de recuperación, registre calificaciones y haga clic en el Botón "Grabar".

|                     | Same                      | acion       | de Recupera                               | ición        |                      |                   |             | aa Ati                    |
|---------------------|---------------------------|-------------|-------------------------------------------|--------------|----------------------|-------------------|-------------|---------------------------|
|                     |                           |             | Evaluación de                             | Recupe       | ración               |                   |             |                           |
| studiantes co       | on área(s) desaprobada(s) | Re          | sponsable de Evaluaci                     | ón           | Registro de C        | alificativos      | <u> </u>    | Procesar Calificativos    |
| egistro de          | Calificativos             |             |                                           |              |                      |                   |             |                           |
| Grado :             | CUARTO                    | V O R       | de Evaluación<br>ecuperación 💿 Área       | a a Cargo    | Registre             | NP, si el estudia | nte no se j | presentó a la evaluación. |
| Area a cargo        | )                         | Hacer CL    | ICK para selecc <mark>ion</mark> ar crite | rio de filtr | D,                   |                   |             |                           |
| Evaluación          |                           |             |                                           | 1940         | Código Modular do la | Constancia da     | CIENC       |                           |
| N° en IE<br>externa | Apellidos y Nombres       | Sexo        | Tipo de Recuperación                      | Año          | IE externa           | Evaluación        | TEC         | ETRA                      |
| 1                   |                           | м           | Examen de re 🗸                            | 2016         |                      |                   |             | NP                        |
| 2                   |                           | F           | Examen de re 🗸                            | 2019         |                      |                   | 18          |                           |
|                     |                           |             | -                                         |              |                      | Ľ                 | 10.00       |                           |
|                     | Primero Anterior 1 s      | iguiente (J | ina 😈                                     | 1 - 2 d      | e 2 Registros        | Reg               | istros por  | página 2 V                |
|                     |                           |             |                                           |              |                      |                   |             |                           |
|                     |                           |             |                                           |              |                      |                   |             |                           |
|                     |                           |             |                                           |              |                      |                   |             |                           |
|                     |                           |             |                                           |              |                      |                   |             |                           |
|                     |                           |             |                                           |              |                      |                   |             |                           |
|                     |                           |             |                                           |              |                      |                   |             |                           |
|                     |                           |             |                                           |              |                      |                   |             |                           |
|                     |                           |             |                                           |              |                      |                   |             |                           |
|                     |                           |             |                                           |              |                      |                   |             |                           |
|                     |                           |             |                                           |              |                      |                   |             |                           |
|                     |                           |             |                                           |              |                      |                   |             |                           |

Procese las calificaciones ingresando a la opción: "Procesar Calificativos", seleccione grado y presione el botón "Procesar".

| tudiantes con área( | s) desaprobada(s)        | Evaluación<br>Responsable de Evalua | de Recuperación<br>ación I | Registro de Calificativos |             | Procesar Calificativos |
|---------------------|--------------------------|-------------------------------------|----------------------------|---------------------------|-------------|------------------------|
| ocesar calificat    | tivos                    |                                     |                            |                           |             |                        |
|                     |                          |                                     |                            |                           |             | C Refrescar            |
|                     | Grado                    | Total de estudiantes<br>evaluados   | Seleccione                 | Estado                    | Informe     |                        |
|                     | CUARTO                   | 2                                   |                            | Ninguna                   |             |                        |
|                     | QUINTO                   | 2                                   |                            | Ninguna                   |             |                        |
|                     | Fecha Inicial: 18/12/202 | 1                                   |                            | Fecha Final               | : 28/02/202 | 2                      |
|                     |                          |                                     |                            |                           |             |                        |
|                     |                          | e -                                 | Procesar                   |                           |             |                        |
|                     |                          |                                     |                            |                           |             |                        |

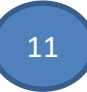

El sistema muestra el mensaje: "¿Está seguro de procesar?", presione el botón "Aceptar".

|                                  | Educació      | n                                 |                    | Año Acadêmico 2021 ~   | ٢            | PERŮ Ministerio<br>de Educación |
|----------------------------------|---------------|-----------------------------------|--------------------|------------------------|--------------|---------------------------------|
| Evaluación :                     |               | ¿Está se                          | eguro de procesar? |                        |              | de Atrás                        |
| Estudiantes con área(s) desapro. |               | 1 Acepta                          | r Cancelar         | angesis at Grijtensess |              | Procesar Calificativos          |
| Procesar calificativos           |               |                                   |                    |                        |              |                                 |
| -                                |               |                                   |                    |                        |              | C Refrescar                     |
| G                                | irado         | Total de estudiantes<br>evaluados | Seleccione         | Estado                 | Informe      |                                 |
| CUARTO                           |               | 2                                 |                    | Ninguna                |              |                                 |
| QUINTO                           |               | 2                                 |                    | Ninguna                |              |                                 |
| Fecha Inicia                     | l: 18/12/2021 | 6                                 | Procesar           | Fecha Final            | : 28/02/2022 |                                 |

Al procesar las calificaciones el sistema informa que se procesó las calificaciones correctamente.

| OFICI<br>Gestio<br>Nivel t      | ducación                          |                       | Año Académico 2021 🗸 | PERÚ Ministerio<br>de Educación |
|---------------------------------|-----------------------------------|-----------------------|----------------------|---------------------------------|
|                                 | Proceso reg                       | istrado correctamente | Heurein.             |                                 |
|                                 |                                   |                       |                      | de Atrás                        |
| Estudiantes con área(s) desanro | l.                                | Cerrar 1              |                      | Procesar Calificativos          |
|                                 |                                   |                       | E.                   | <u></u>                         |
| Procesar calificativos          |                                   |                       |                      |                                 |
|                                 |                                   |                       |                      | C Refrescar                     |
| Grado                           | Total de estudiantes<br>evaluados | Seleccione            | Estado               | Informe                         |
| CUARTO                          | 2                                 |                       | Procesando           |                                 |
| QUINTO                          | 2                                 |                       | Procesando           |                                 |
| Fecha Inicial: 18               | 12/2021                           |                       | Fecha Final:         | 28/02/2022                      |
| i centa miciali ro              | ILLUL I                           |                       | i cona i man         | LUULLULL                        |
|                                 | _                                 |                       |                      |                                 |
|                                 | 6                                 | Procesar              |                      |                                 |
|                                 |                                   |                       |                      |                                 |

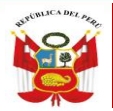

### 12

#### III. Acta de Recuperación

La opción permite generar y aprobar las actas de recuperación, en las cuales se registra muestra las calificaciones y situación final de los estudiantes.

Ingrese a la opción mediante la siguiente ruta: Evaluación -> Acta consolidada de evaluación -> Generación y envío.

| 可 siagie                                | Sistema de Información de Apoyo a la Gestión de la Institución Educativa                                                                                      |
|-----------------------------------------|----------------------------------------------------------------------------------------------------|
| C.M<br>Gestió<br>Nivel E<br>DRE<br>UGEL | Bienvenido<br>Año Escolar 2021 V<br>Hay 0 mensajes pendientes<br>Hay 0 mensajes pendientes<br>Hay 0 mensajes pendientes<br>Cambiar<br>Institución Institución |
| Administración IE                       | Ingreso/Reingreso Reg. c. Cicones Postergación                                                                                                    |
| Estudiantes                             |                                                                                                    |
| Matrícula                               | Cierre reg. calif. Acta consolid. eval. Reportes                                                                                                    |
| Asistencia                              | Generación Rectificación<br>de Acta<br>Generación y envío de Acta                                                                                             |
| Evaluación                              |                                                                                                    |

Seleccione Fase de Recuperación, Grado, registre fecha de generación y presione el botón "Generar Acta".

|                                                                                                    |                                                       | Año Académic<br>Usuario:                                      | 2021 ~             | PERÚ Minister<br>de Educ | rio<br>ación    |
|----------------------------------------------------------------------------------------------------|-------------------------------------------------------|---------------------------------------------------------------|--------------------|--------------------------|-----------------|
| Acta Consolid                                                                                                    | ada de Evaluación                                     | > Generación y En                                             | vío de Acta        |                          | <b>44</b> Atrás |
| Acta Consolidada de Evalua                                                                                               | ación                                                 |                                                               |                    |                          |                 |
| Diseño Curricular:<br>CURRÍCULO NACIONAL 2017<br>Fase:<br>Fase de Recuperación<br>Grado :<br>CUARTO<br>Fecha de Emisión: | 28/02/2022                                            | 2 Cormato:                                                    |                    |                          | •               |
| Las actas<br>Nro. Abr. Formato                                                                                           | consolidadas de evaluación son a<br>Fecha de creación | probadas por el/la director/a de la lE<br>Fecha de Aprobación | E mediante el SIAG | IE.<br>Cenerar Ac        | ta              |

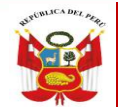

13

Lea el mensaje y presione el botón "Aceptar".

| Acta Consol<br>Acta Consol<br>Diseño Curricular:<br>CURRÍCULO NACIONAL 2017<br>Fase: | r el Acta Recuperaci<br>la Fase de Recupera<br>1 Aceptar | ón de acuerdo al CURRÍCULO NACIONAL 2017 de<br>ción del grado: CUARTO?. | ta 🛹 Atrás |
|--------------------------------------------------------------------------------------|----------------------------------------------------------|-------------------------------------------------------------------------|------------|
| Acta Consolidada de Eva<br>Diseño Curricular.<br>CURRÍCULO NACIONAL 2017<br>Fase:    | 1 Aceptar                                                | Cancelar                                                                |            |
| CURRÍCULO NACIONAL 2017<br>Fase                                                      |                                                          |                                                                         |            |
| Fase:                                                                                |                                                          |                                                                         | <b>v</b>   |
|                                                                                      |                                                          | Formato:                                                                |            |
| Fase de Recuperación                                                                 | ¥                                                        | Acta Recuperación                                                       | <b>~</b>   |
| Grado                                                                                |                                                          |                                                                         |            |
| CUARTO                                                                               | ~                                                        |                                                                         |            |
| Fecha de Emisión: 28/02/2022                                                         |                                                          |                                                                         |            |
| Las actas consolidadas de ev                                                         | aluación son aprol                                       | oadas por el/la director/a de la lE mediante el                         | SIAGIE.    |

#### Al aceptar el sistema genera el Acta de Recuperación, VERIFIQUE y Apruebe.

|                                       | Año Académico 2021 ~ 😭 PERÚ Ministerio de Educación Usuario:                                                                                                    |
|---------------------------------------|----------------------------------------------------------------------------------------------------|
| 📔   Acta Co                           | onsolidada de Evaluación > Generación y Envío de Acta 🛛 🔫 🗛                                                                                                    |
| Acta Consolidada c                    | le Evaluación                                                                                                    |
| CURRÍCULO NACI                        | ONAL 2017 🗸                                                                                                    |
| Fase:                                 | Formato:                                                                                                    |
| Fase de Recuperac                     | 👷 rptActaPDF.aspx - Google Chrome — 🗆 🗙 🗸                                                                                                    |
| Grado :                               | ▲ No es seguro   sistemas13.minedu.gob.pe/siagie2ppt/Reportes/rptActaPDF.aspx Q                                                                                                    |
| CUARTO                                |                                                                                                    |
| Nro. Abr. Forr<br>1 Act.<br>✓ Aprobar |                                                                                                    |
|                                       | Exercise Constraint Constraint Constrai |

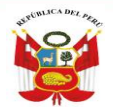

# GBACIAS

Equipo SIAGIE– UGEL 03

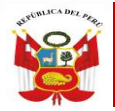

PERÚ Ministerio de Educación Unidad de Gestión Educativa Local N° 03 Área de Supervisión y Gestión del Servicio Educativo